## **QRyde – Searching for Members in the Client Management Pad**

Introduction The Client Management pad in QRyde is where Medica member data is stored. In this pad, you will be able to:

- Determine member eligibility and plan information
- View member alerts
- View and edit mobility types

The Client Management pad will be your first step to scheduling transportation.

Process

Please follow the steps below for locating a member in QRyde.

| Step | Action                                                                                                    |
|------|----------------------------------------------------------------------------------------------------|
| 1    | In the search bar, type in the member's ID number.                                                                                                    |
|      | <b>Note</b> : You will not be able to search by the member's social security number. If the member does not have their ID number, you can also by search by the member's name and phone number.  |
| 2    | <ul> <li>To search by the member's name, you can enter in a few different ways:</li> <li>Last name only</li> <li>Last name, First name</li> <li>Last name, First letter of first name</li> </ul> |
| 3    | To search by phone number, enter in the member's phone<br>number in the search field. You must enter in #, before entering<br>in the digits.                                                     |

## QRyde – Searching for Members in the Client Management Pad,

Continued

| Process,  |      |                                                                      |
|-----------|------|----------------------------------------------------------------------|
| continued | Step | Action                                                               |
|           | 4    | Depending on your search, you may have one or more timelines         |
|           |      | appear.                                                              |
|           |      |                                                                      |
|           |      | <b>Note</b> : If the member has multiple timelines or multiple plans |
|           |      | (Medicare plan and a Medicaid plan), then there will be a            |
|           |      | multiple results.                                                    |
|           |      |                                                                      |
|           | 5    | From the Client Management pad, you can view the following           |
|           |      | information from the search results.                                 |
|           |      | Member Name                                                          |
|           |      | Member Plan                                                          |
|           |      | Member ID Number                                                     |
|           |      | Member Date of Birth                                                 |
|           |      | Member Phone Number                                                  |
|           |      | Member Enrollment Status                                             |
|           |      | Member Address                                                       |
|           | 6    | To view the member's profile, double click on the member you         |
|           |      | would like to view. Once you double click, a new window will         |
|           |      | display the member's details.                                        |
|           | 7    | In the member profile, you can view the following information:       |
|           |      | Member's First and Last Name                                         |
|           |      | Member's Address and Phone Number                                    |
|           |      | <ul> <li>Member's Plan and Eligibility Date</li> </ul>               |
|           |      | Member's Date of Birth                                               |
|           |      | <b>Note</b> : If you are receiving multiple timelines for a member,  |
|           |      | checking the member profile page for eligibility dates will ensure   |
|           |      | that you are selecting an active member.                             |

## **Member Profile**

**Introduction** The Member Profile provides valuable information about the member and their Medicaid or Medicare plan.

The information loaded in the member profile page is loaded from the eligibility file we receive from the state for Medicaid members and from HealthRules for Medicare Advantage members.

Care Coordinators, Case Managers, and Call Center leadership will also have the ability to edit the information in the member profile.

**Member Details** At the top of the member profile, you will see:

- Member's first and last name
- Member's middle initial or name
- Member's home address
- Member's phone number

**Note**: If the member wants to change their address or phone number, please follow the customer service process. If the member wants to be picked up at a different location or use a different phone number, you will not change the information in the member profile.

Member Eligibility In the Eligibility section, you will see:

- Member's Plan
- Member's Care System (Medicaid only)
- Member's Eligibility Start and End Date
- Member's Active or Termed Status

| 1 | Action   | Elig Name           |  | Elig Code | Start Date | End Date   | Status |
|---|----------|---------------------|--|-----------|------------|------------|--------|
|   | Edit New | DUAL SOLUTION - MCS |  | MSHOEW    | 3/1/2020   | 12/31/2020 | ACTIVE |
|   | Edit New | DUAL SOLUTION - MCS |  | MSHOINT   | 3/1/2020   | 12/31/2020 | ACTIVE |
|   | Edit New | DUAL SOLUTION - MCS |  | MSHOPAR   | 3/1/2020   | 12/31/2020 | ACTIVE |
|   | Edit New | DUAL SOLUTION - MCS |  | MSHOSS    | 3/1/2020   | 12/31/2020 | ACTIVE |
|   |          |                     |  |           |            |            |        |

**Note**: If your search results displayed multiple timelines, the Eligibility section will show you if the timeline you selected is active or not. You must select an active timeline to schedule transportation.

When viewing the Eligibility section, you will notice that may be multiple Eligibility lines for the same member with the same eligibility dates.

This is how QRyde details what types of rides and appointments the members are eligible for. Since there are different benefits between our Medicare and Medicaid plans, there was a need to distinguish the benefits.

| Elig Name           | Elig Code |
|---------------------|-----------|
| DUAL SOLUTION - MCS | MSHOEW    |
| DUAL SOLUTION - MCS | MSHOINT   |
| DUAL SOLUTION - MCS | MSHOPAR   |
| DUAL SOLUTION - MCS | MSHOSS    |

For example: MSHO members have the ability to schedule transportation and appointments for:

- Elderly Waiver (listed as MSHOEW)
- Interpreter Appointments (listed as MSHOINT)
- Provide-A-Ride (listed MSHOPAR)
- SilverSneakers (listed MSHOSS)

If the member doesn't have a specific benefit, it will not be listed under Eligibility.

**Mobility Types** The Mobility Types drop down allows the documentation of a member specific request to be saved in the Member Profile. When a Mobility Type is selected on the Member Profile, it will automatically be loaded into every transportation appointment.

| iobility Types           |  |
|--------------------------|--|
| AMBULATORY W/ ASSISTANCE |  |
| ASAP RIDE                |  |
| BARIATRIC                |  |
| BOOSTER SEAT             |  |
| CANE                     |  |

**Note**: To edit Mobility Types, check and uncheck the Mobility Type and click Save at the bottom of the Member Profile.

Please reference the grid below for the Mobility Type definitions.

| Mobility Type     | Definition                                        |
|-------------------|---------------------------------------------------|
| Ambulatory with   | Members requires assistance getting in and out of |
| Assistance        | vehicle – Special Transportation                  |
|                   |                                                   |
| ASAP Ride         | Ride needed for emergency transportation with     |
|                   | pick up time as soon as possible                  |
| Bariatric         | Bariatric wheelchair – Special Transportation     |
| Booster Seat      | Member requests a booster seat                    |
| Cane              | Member uses a cane                                |
| Companion         | Lightweight Wheelchair                            |
| Wheelchair        |                                                   |
| Crutches          | Member uses crutches                              |
|                   |                                                   |
| Curb to Curb      | Member needs curb to curb assistance – non-       |
|                   | Special Transportation                            |
| Door through Door | Member needs door through door assistance –       |
|                   | Special Transportation                            |

| Mobility T | ypes, |
|------------|-------|
|------------|-------|

continued

Note: A member that is 65 and older will have elderly mobility type sent to the provider.

| Mobility Type       | Definition                                                                       |
|---------------------|----------------------------------------------------------------------------------|
| Door to Door        | Member requires assistance to door of facility –<br>Special Transportation       |
| Elderly             | Member is elderly and may require some extra time or assistance                  |
| Electric Wheelchair | Member has electric wheelchair – Special<br>Transportation                       |
| Escort              | Member has passengers riding with them                                           |
| Extra Load Time     | Member requires extra load time                                                  |
| Female Only         | Member requests a female driver or interpreter                                   |
| Final Ride          | Last leg of the ride                                                             |
| Fragrance Free      | Member requests a fragrance free vehicle                                         |
| Hearing Impaired    | Member is hearing impaired and may require some extra assistance                 |
| Life Sustaining     | Transportation is to a life sustaining appointment like dialysis or chemotherapy |
| Lift Required       | Special Transportation vehicle                                                   |
| Male Only           | Member requests a male driver or interpreter                                     |
| Member has Car Seat | Member is bring a car seat                                                       |
| Mini-van Only       | Member requests van only                                                         |
| Need our Wheelchair | Need STS vendor wheelchair                                                       |

| Mobility Types,               |                    |                                                               |  |  |
|-------------------------------|--------------------|---------------------------------------------------------------|--|--|
| continued                     | Mobility Type      | Definition                                                    |  |  |
|                               | Next Day Ride      | Ride is for next day appointment                              |  |  |
| Note: More<br>than one        | Oxygen             | Member uses Oxygen equipment                                  |  |  |
| can be selected<br>at a time. | РСА                | Member has PCA that is riding along                           |  |  |
|                               | Protected Trans    | Special Transportation vehicle                                |  |  |
|                               | Scooter            | Electric wheelchair                                           |  |  |
|                               | Seatbelt Extension | Member needs seatbelt extension                               |  |  |
|                               | Sedan Only         | Member requests sedan only                                    |  |  |
|                               | Service Animals    | Member has a support animal                                   |  |  |
|                               | Smoke Free         | Member requests smoke free vehicle                            |  |  |
|                               | Stretcher          | Special Transportation vehicle                                |  |  |
|                               | Teen               | Member is a teenager                                          |  |  |
|                               | Visually Impaired  | Member is visually impaired and may require some assistance   |  |  |
|                               | Walker             | Member uses a walker                                          |  |  |
|                               | WC Transfer        | Member can transfer from wheelchair to cab without assistance |  |  |
|                               | Wheel Chair        | Member has wheelchair – Special Transportation                |  |  |
|                               | Xtra Wide          | Member has extra wide wheelchair – Special                    |  |  |
|                               | Wheelchair         | Transportation                                                |  |  |
|                               | Youth              | Member is a youth                                             |  |  |

# **Esc. Count** The Esc. Count drop down is for additional passengers riding with the member. The Escort drop down must be selected in Mobility Types, in order for the Esc. Count drop down to be active.

| Mobility Types      | Esc. Count       |
|---------------------|------------------|
| ESCORT              | • 1 <del>•</del> |
|                     | <b>A</b>         |
| ELECTRIC WHEELCHAIR |                  |
| SCORT ESCORT        |                  |
| EXTRA LOAD TIME     |                  |
| EEMALE DRIVER ONLY  | Gender           |
|                     | Female           |
|                     |                  |

#### Additional Member Details

There are additional information stored in the Member Profile to display the member's eligibility information and member's requirements or requests for transportation.

| Information        | Definition                                                                                                    |
|--------------------|----------------------------------------------------------------------------------------------------|
| Provider Exclusion | If there is any transportation provider that the<br>member does not want to ride with, this can be<br>added to the member profile.<br><b>Note</b> : Only the Provider Oversight team will be<br>able to add providers to this list. |
|                    |                                                                                                    |
| Date of Birth      | Member's date of birth                                                                                                    |
| SSN                | This field will be left blank                                                                                                    |
| Gender             | Member's gender                                                                                                    |
| Institutionalized  | This box will be checked if the member is institutionalized                                                                                                    |
| Medicaid #         | Member's Medicaid # (8 digits)                                                                                                    |

Additional Member Details, continued There are additional information stored in the Member Profile to display the member's eligibility information and member's requirements or requests for transportation.

| Information                   | Definition                                                                                                    |
|-------------------------------|----------------------------------------------------------------------------------------------------|
| Medicare #                    | Member's Medicare #                                                                                                    |
| Preferred Language            | Member's preferred language                                                                                                    |
| Care Coordination<br>Delegate | Member's Care Coordination delegate                                                                                                    |
| MMIS                          | Not Used                                                                                                    |
| Subscriber ID                 | Member's Medica ID number                                                                                                    |
| Emergency Contact             | Member can add an Emergency Contact to<br>QRyde.<br><b>Note</b> : This is an optional field that is not shared<br>with the transportation provider. It is internal<br>information only |

**Client Notes** The Client Notes field is the alerts field. If the member has any alerts on their account, it will be documented in the Client Notes field.

| Client Notes             |    |  |  |
|--------------------------|----|--|--|
| Mbr can only ride with M | IK |  |  |
|                          |    |  |  |
|                          |    |  |  |
|                          |    |  |  |
|                          |    |  |  |

The Reminder box adds the alert to the member's profile and will be displayed through the QRyde portal.

| medica.disp360.com says    |    |
|----------------------------|----|
| Comment Reminder:          |    |
| Mbr can only ride with MIK |    |
|                            | ок |

When a member has an alert on their profile, the member's name will become bolded and in red ink. This signifies that the member has an alert.

| New        | Client Management 925                                                            |
|------------|----------------------------------------------------------------------------------|
| C461082 (D | UAL SOLUTION - MCS) SUBS: DOB:<br>[71 Yrs]<br>with Reminder)<br>) Status: ACTIVE |
| 1          | , MN 56001                                                                       |

We will see a variety of alerts for both Medicare and Medicaid members, such as:

- Restricted Recipient Program (RRP)
- Elderly Waiver (EW)
- Public Transportation
- Transportation Providers

**Notes**: Alerts can only be entered in by the Provider Oversight team and RRP nurses.